최종수정 2023. 09. 09

## 동아리연합회 사이트 매뉴얼 동아리 소개 수정 방법(모바일)

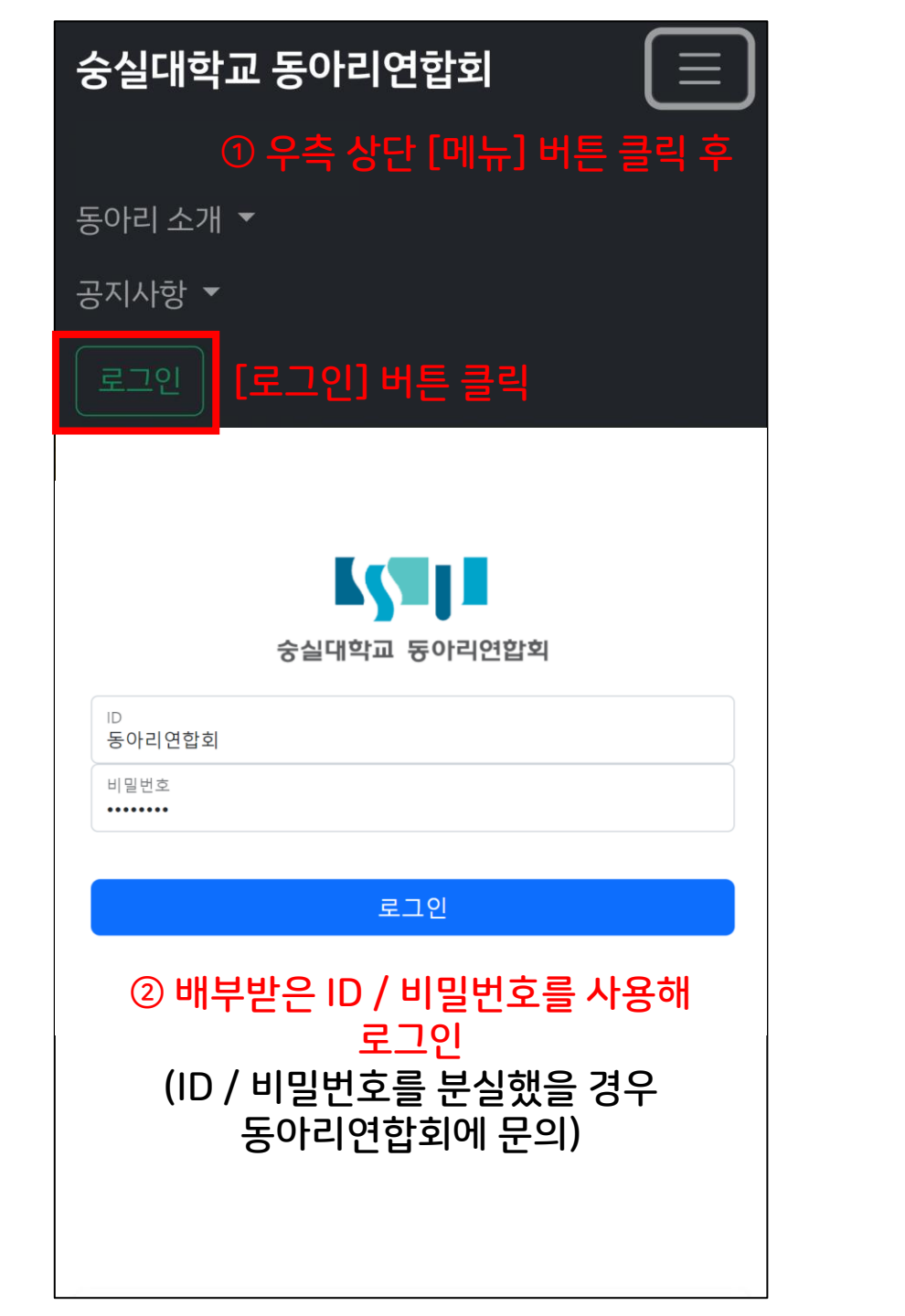

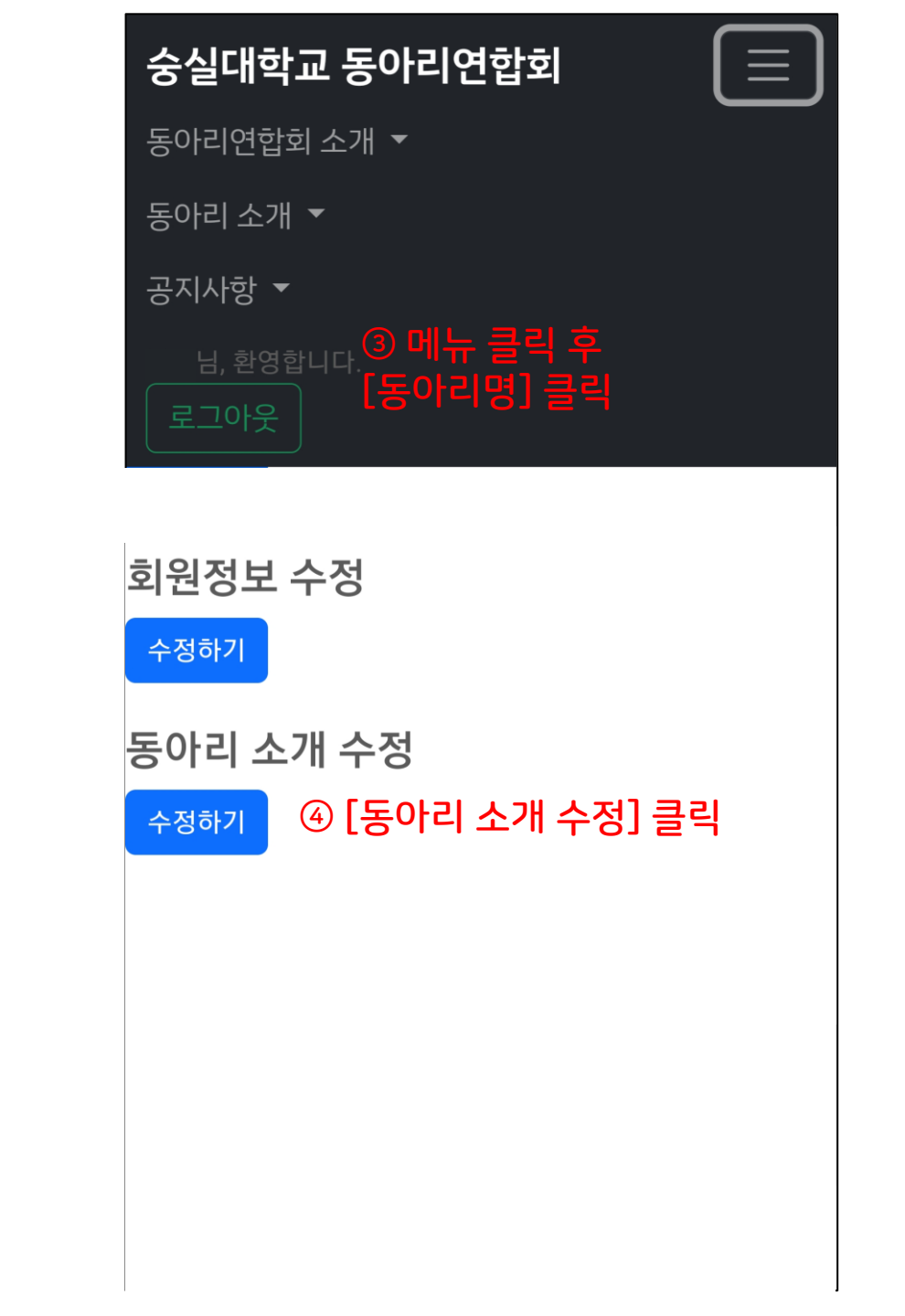

## 동아리 소개 수정

본 페이지에서 수정한 내용은 [<mark>동아리 소개</mark>] 페이지에 반영됩니다. 아래 예시 사진을 참고해 수정해주시기 바랍니다. 내용을 비워둘 경우, 해당 부분은 공란으로 등록됩니다.

## 메인 페이지

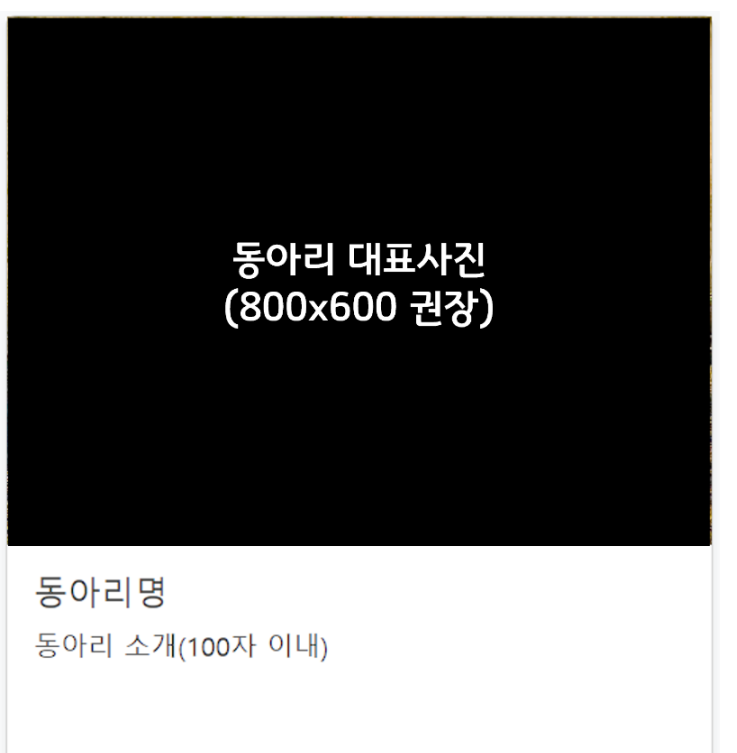

| 분과명<br>연행예술분과<br>동아리 대표사진 | <mark>회색으로 표시된 부분은 수정 불가능</mark><br>(정보가 잘못 기재되어있을 경우 동아리연합회에 문의) |
|---------------------------|-------------------------------------------------------------------|
| 파일 선택 선택                  | 된 파일 없음                                                           |
| 동아리 한줄소개<br>None          |                                                                   |
| SNS 1 이름                  |                                                                   |
| None                      |                                                                   |
| SNS 1 링크                  | 내용을 비워두거나 None으로 입력된 부분은 공란으로 등록됨                                 |
| None                      |                                                                   |
| SNS 2 이름                  |                                                                   |
| None                      |                                                                   |
| SNS 2 링크                  |                                                                   |
| None                      |                                                                   |

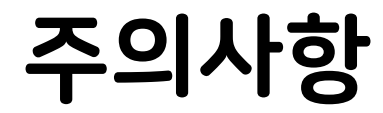

동아리 소개를 수정할 경우 기존에 등록했던 사진 및 정보(동아리 소개 문구 등)는 자동으로 삭제되며, <mark>어떠한 경우에도 복구는 불가능</mark> 합니다.

사이트 이용약관을 위배한 정보를 페이지에 등록하는 경우 동아리연합회는 등록한 내용의 <mark>일부 또는 전부를 예고없이 삭제할 수 있습</mark> 니다.

수정 불가능한 정보(동아리명, 창립연도, 동아리방 위치 등)는 <mark>동아리 등록원을 기준</mark>으로 합니다.

예를 들어, 동아리 등록원에 적힌 동아리명이 [숭실대학교], 실제로 통용되는 동아리명이 [SSU]일 경우 사이트에 등록되는 동아리명은 [숭실대학교]이며, <mark>동아리 등록원 상의 동아리명이 변경되지 않는 한 동아리명의 변경은 불가능합니다</mark>.